## 投稿に画像を挿入するには

投稿するには、管理画面にログインする必要があるため 別紙【会員ログインするには】【管理画面に入るには】を参照して、 管理画面にログインしてください。

| ▲ ▶ 【 2 位 + ④ fukuoka-ac.com/wp-admin/post-new.php         C □ =           □ Ⅲ Hulu - 人 7=xが見放置 効率の良いハ_式攻略まとの 1日10分で30rl (ロカリ) Facebook ++ Resizer Google 目訳 Cacoo - 回の一覧         C □ =           ⑦ 管理画面 ブログ (活動報告) の管理 お知らせの管理 ■ 0 + 新規         Cんにちは、sasa さ           ★ ブログ (活動報告)         新規投稿を追加           ○ ロー         ここにタイトルを入力                                                                                                    | - 0   |
|----------------------------------------------------------------------------------------------------|-------|
| □ 囲 Hulu - 人 アニメが見放置 効率の良い// 式攻略まとめ 1日10分で30 rl (ロカリ) Facebook ↔ Resizer Google 観訳 Cacoo - 蜀の一覧<br>③ 管理画面 ブログ (活動報告) の管理 お知らせの管理 ■ 0 + 新規 CAにちは、sasa さ<br>メ ブログ (活動報<br>各) CE に タイト ル た 入 カ                                                                                                    |       |
| W 管理画面 プログ (活動報 S加らせの管理 単 0 + 新規 CAにちは、sasa 2     メ ブログ (活動報 新規投稿を追加     Site = 第     ス ここにタイトルを入力     X回     X回     X回     X回     X回     X回     X回     X回     X回     X回     X回     X回     X回     X回     X回     X回     X回     X回     X回     X回     X回     X回     X回     X回     X回     X回     X回     X回     X回     XU     XU | » +   |
| ★ プログ (活動報<br>(告) 新規投稿を追加                                                                                                    | 6 I 💼 |
| 2019年間 ここにタイトルを入力 公開                                                                                                    |       |
|                                                                                                    | *     |
| 下書きとして保存 プレビュ                                                                                                    |       |
| オ お知らせ     ウ1 メディアを追加     ビジュアル     デキスト     ウ ステータス: 下書き 編集       オ 掲示板     B I ペー 三 三 三 ② 認 三 圖     ×     シ 公開状態: 公開 編集       水 パキスタンの山     段落     リ 三 ▲ ・ 圓 ② Ω 垺 雫 う ご ③     1 づ ぐに公開する 副集                                                                                                    |       |
| ★ 海外の山<br>★ 写真集(非公開)                                                                                                    |       |
| ◎ メニューを閉じる<br>カテゴリー                                                                                                    | *     |
| カテゴリーー覧 よく使うもの<br>「パキスタンの山<br>「 プログ<br>会山行<br>日 知人山行<br>未分類<br>一 海外の山                                                                                                    |       |
| p                                                                                                    |       |
| ステM.0<br>アイエャッチ面色                                                                                                    |       |
| ディスカッション                                                                                                    | -     |
| <ul> <li>コメントの投稿を許可する。</li> <li>このページでトラックバックとビンバックを許可する。</li> </ul>                                                                                                    |       |

写真を入れたい場合は、<mark>【メディアを追加】</mark>を選びます。

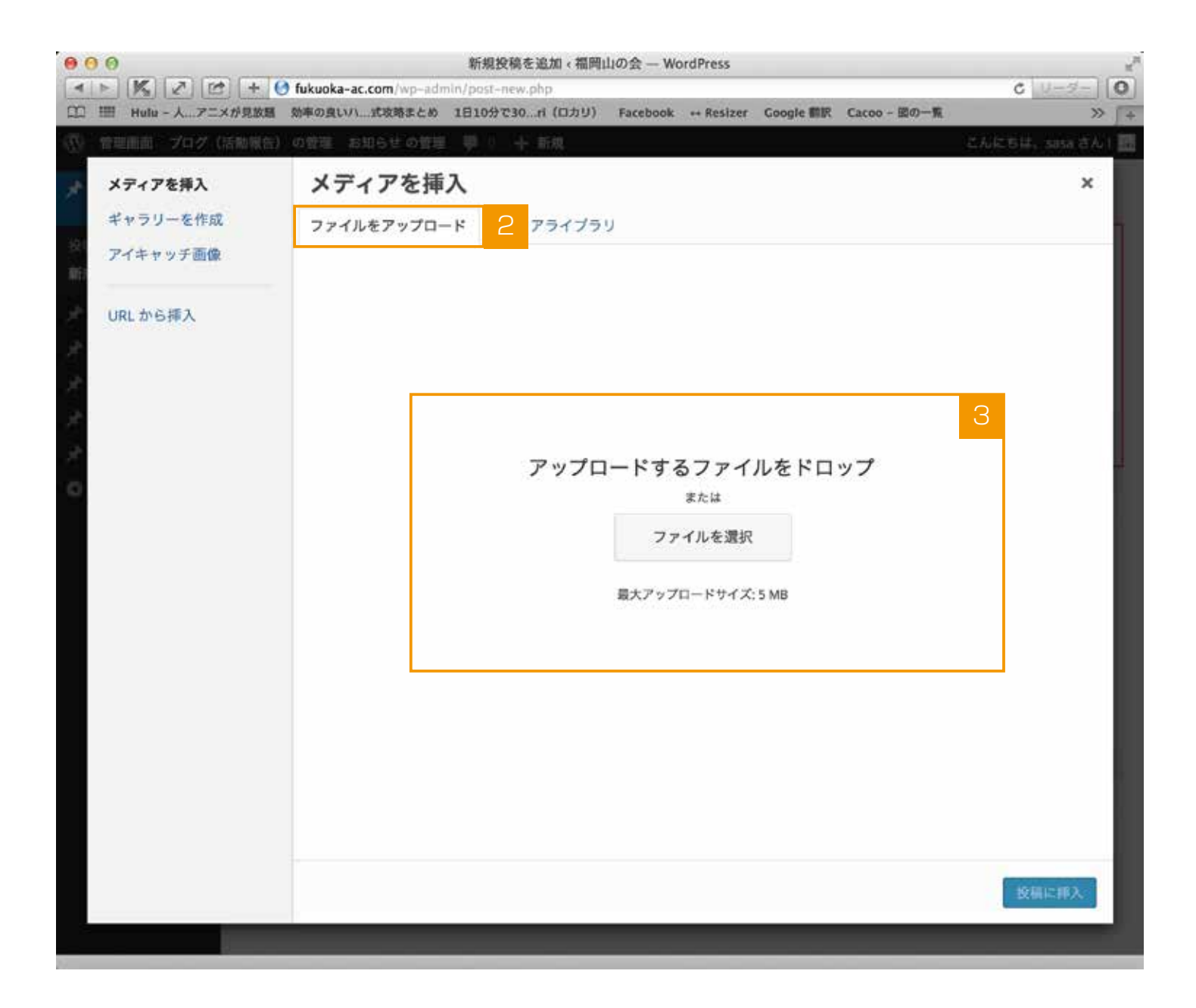

- 2 【メディアを挿入】画面に移動したら、【ファイルをアップロード】を選びます。
- 3 画面内に、アップロードしたいファイルをドラッグ&ドロップするか、【ファイルを選択】を選びます。

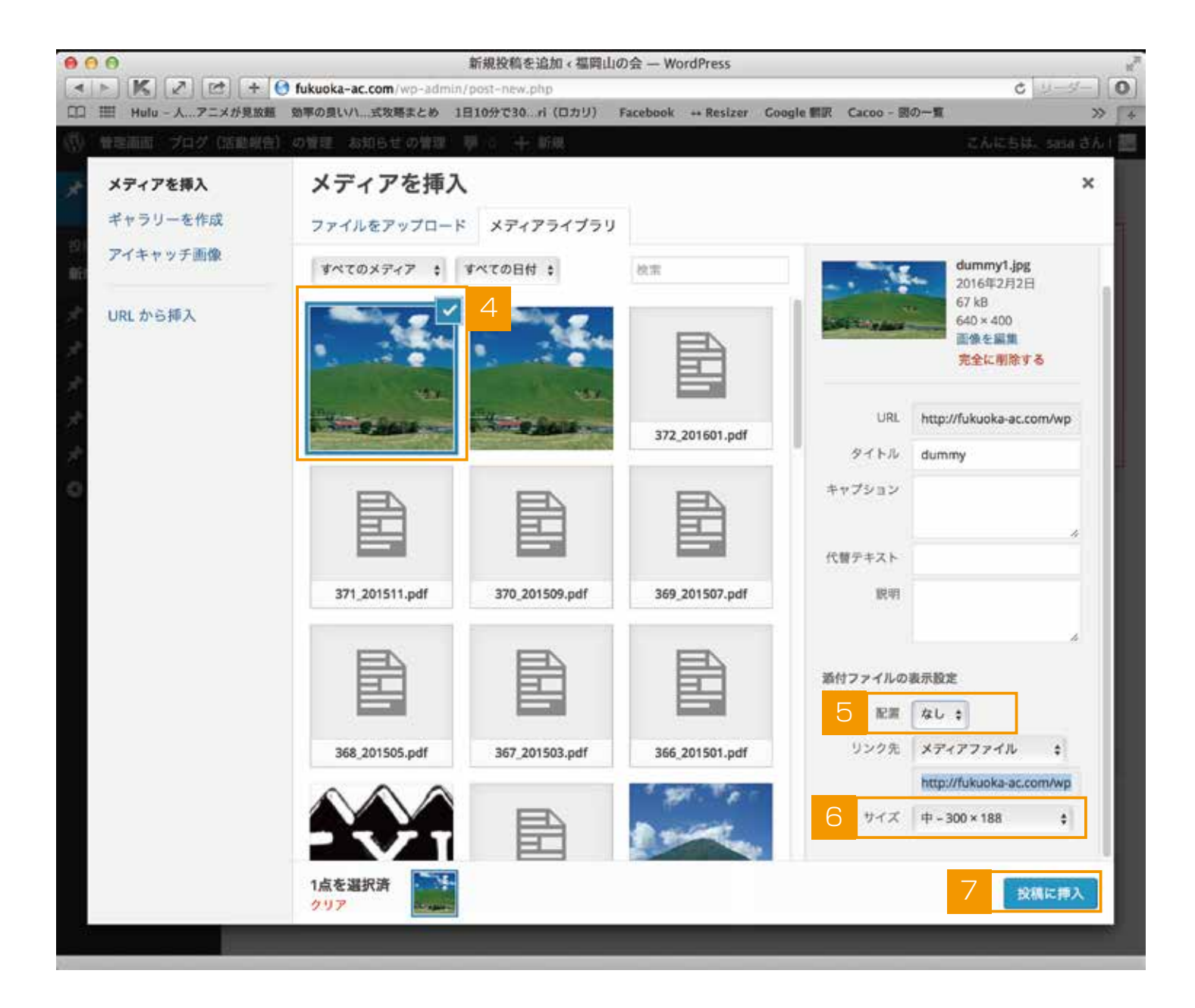

4 アップロードされている事が確認できます。

5 【配置】写真の位置を「左、中央、右、なし」から任意で選択します。

6 【サイズ】を押すと、サイズが選べるので好みのサイズを選びます。

| 添付ファイルの | 表示設定                     |
|---------|--------------------------|
| 配置      | 中央 🛊                     |
| リンク先    | 添付ファイルのページ 🛊             |
|         | http://fukuoka-ac.com/bb |
|         | サムネイル - 150 × 150        |
| サイズ     | ✔ 中 - 300 × 225          |
|         | フルサイズ - 640 × 480        |

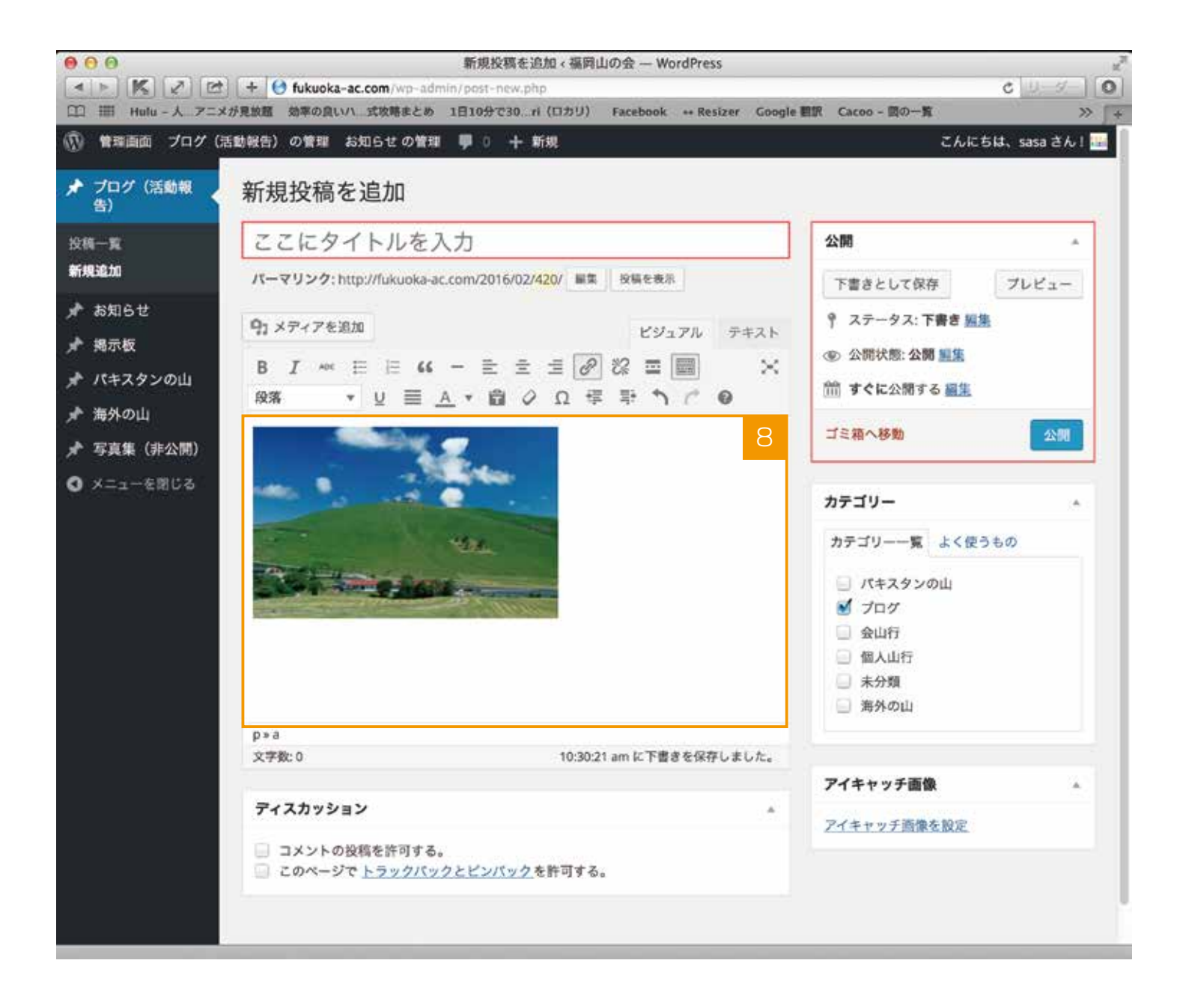

3 写真が挿入されます。